## Upgrading from TVs4Jesus 1.5.0.0 to 1.5.0.1

- 1. Download 5MB file to your local computer: http://www.tvs4jesus.org/downloads/1.5.0.0 to 1.5.0.1All.tar.gz
- 2. Using WinSCP upload to Pi server's root directory
- 3. SSH (recommended) into 10.10.40.3 or connect directly into the Pi Server with Keyboard and Video.
- 4. type:

cd /

sudo tar -xzvf /1.5.0.0\_to\_1.5.0.1All.tar.gz

sudo ./1.5.0.1Upgrade.sh

(You should see no error messages)

- 1. type reboot.
- 2. (You likely will not need to reboot any of the TV Pi)

Challenges? Contact support@tvs4jesus.org